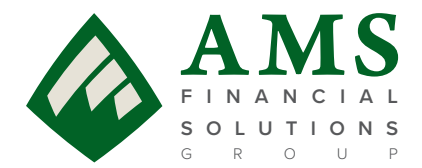

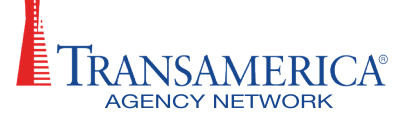

## The AMS/TAN Annuity Sales Checklist

### 1) Complete registration and access: <a href="https://tan.amsfsg.com/Login.aspx">https://tan.amsfsg.com/Login.aspx</a>

Select "Fixed Index Annuities"

#### 2) Submit your Appointment Application

- ✓ Click Carrier Contracting
- <u>SureLC Instructional Video</u>
- <u>SureLC Instructional Document</u>
- Please note that you will not be appointed until you submit business, however you should notify your internal wholesaler or BRM if:
  - a) you're applying for appointment with F&G (*Fidelity & Guaranty*)b) you're applying for appointment for the state of Pennsylvania

#### 3) Complete your NAIC Product Specific Training (under "More Options")

- Identify the carrier and product you wish to write
- ✓ Copy the Product Code, if applicable
- ✓ Click the Product Specific Training link for the applicable carrier
- ✓ Follow instructions

#### 4) Complete your State Annuity Training (including Best Interest)

- Check the required training for the state of the application
- ✓ If unsure of the state specific annuity training requirements, contact our preferred vendor RegEd at 800-334-8322 or visit <u>RegEd Annuities Training Platform</u>

#### 5) Complete RightBRIDGE Annuity Wizard Report

- ✓ Click "RightBRIDGE Annuity Wizard link", then "Launch"
- ✓ <u>RightBRIDGE Annuity Wizard Instructions</u>
- <u>RightBRIDGE Tutorial Video</u>

#### 6) Submit Annuity Application

- Click on "Electronic Applications"
- ✓ Click "Launch" to start Firelight e-application
- Firelight eApp Training Videos

# Call us if you have any questions! 800.448.4510